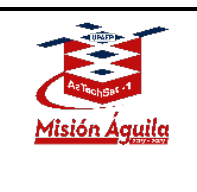

AZT\_ORR\_BL\_GS\_ARI Revision 2

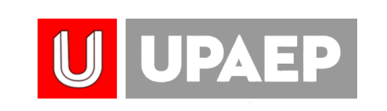

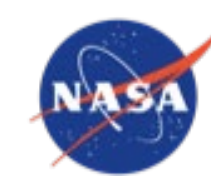

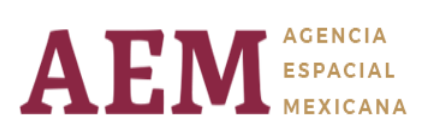

File Name: AZT\_ORR\_BL\_GS\_RAM Revision: 02 Effective Date: 02/17/2020

Universidad Popular Autónoma del Estado de Puebla

Puebla, México. 72410

## AzTechSat-1

# **Amateur Radio Instructions**

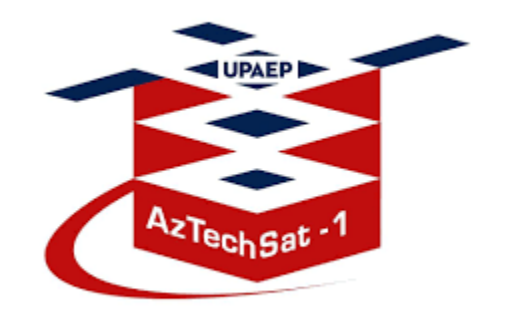

Página **1** de **18** Distribution authorized to public access. Description of the project on <u>https://upaep.mx/aztechsat/</u> Other requests shall be referred to AzTechSat-1 Project.

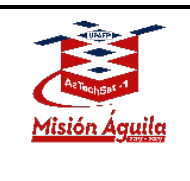

| Owners Document            | E-Mail                         | Position                       |  |  |
|----------------------------|--------------------------------|--------------------------------|--|--|
| Joel Contreras Lima<br>JCL | joel.contreras@upaep.mx        | Systems Engineer               |  |  |
| Charles Galindo<br>CG      | charles.galindojr@upaep.<br>mx | Mission Operations Lead        |  |  |
| Aldo Flores Aguayo<br>AFA  | aldo.flores@upaep.edu.mx       | Ground Station<br>Student Lead |  |  |

### **DOCUMENT HISTORY LOG**

| Document | Effective  | Description                            | Author       |
|----------|------------|----------------------------------------|--------------|
| Revision | Date       |                                        |              |
| 1        | 02/10/2020 | Initial Release                        | AFA, JCL, CG |
| 2        | 02/17/2020 | Format, updates with figures and steps | AFA, JCL     |
|          |            |                                        |              |
|          |            |                                        |              |
|          |            |                                        |              |
|          |            |                                        |              |
|          |            |                                        |              |

**PREPARED BY:** 

Aldo Flores Aguayo – Joel Contreras Lima

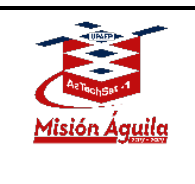

AzTechSat-1 Amateur Radio Instructions

#### Content

| DOCUMENT HISTORY LOG            | 2  |
|---------------------------------|----|
| CONTENT                         | 3  |
| PURPOSE / SCOPE                 | 4  |
| SATELLITE RADIO CHARACTERISTICS | 4  |
| HARDWARE REQUIREMENTS           | 4  |
| SOFTWARE REQUIREMENTS           | 5  |
| SETUP PROCEDURE                 | 5  |
| Beacon Recorder.                | 5  |
| Beacon Decoder                  | 14 |
| APPENDIX                        | 18 |

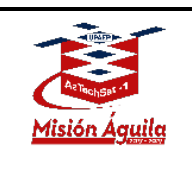

## **PURPOSE / SCOPE**

This procedure is intended for AzTechSat-1 satellite mission operations to receive beacon packets every 60 seconds from the spacecraft through the HAM radio operator's international community.

## SATELLITE RADIO CHARACTERISTICS

- Downlink frequency
- Modulation type
- Baud rate
- Beacon transmission interval
- Frame Format
- Bit Codification
- Codification Channel
- Left/Right hand circular polarization

437.3 MHz

GFSK 9600 bps

- 60 seconds
- ASM + Golay
- **NRZ**, most significant bit first
- Reed-Solomon + CRC32

### HARDWARE REQUIREMENTS

| Description                                                                            | QTY |
|----------------------------------------------------------------------------------------|-----|
| Software defined radio module (recommended ADALM-<br>PLUTO SDR Active Learning Module) | 1   |
| Computer                                                                               | 1   |
| 70 cm band preamplifier                                                                | 1   |
| 70 cm band antenna                                                                     | 1   |

Página **4** de **18** Distribution authorized to public access. Description of the project on <u>https://upaep.mx/aztechsat/</u> Other requests shall be referred to AzTechSat-1 Project.

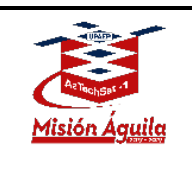

### SOFTWARE REQUIREMENTS

- GNU/Linux 18.04.3 LTS (Bionic Beaver) Ubuntu Mate distribution
- GQRX Software Defined Radio
- GNU Radio Companion software 3.7.12 version
- Required sattools for GNU: ASM + Golay Decoder, Binary Slicer.

## **SETUP PROCEDURE**

#### **Beacon Recorder.**

To capture the AztechSat-1 beacon at your Ground Station while running **Ubuntu Mate** on your computer you will need to connect the **SDR Module** (in this case SDR Pluto module) and open the **GQRX** program. The "**Configure I/O devices**" window will appear where you should configure the entry fields as follows, after that click OK.

| I/Q Inpuc     |              |    |
|---------------|--------------|----|
| Device        | PlutoSDR     | -  |
| Device string | plutosdr     |    |
| Input rate    | 1500000      | •  |
| Decimation    | None         | -  |
| Sample rate   | 1.500 Msps   |    |
| Bandwidth     | 0.000000 MHz | -  |
| LNB LO        | 0.000000 MHz | +  |
| Audio output  |              |    |
| Device        | Default      | \$ |
| Sample rate   | 48 kHz       | \$ |

Página **5** de **18** Distribution authorized to public access. Description of the project on <u>https://upaep.mx/aztechsat/</u> Other requests shall be referred to AzTechSat-1 Project.

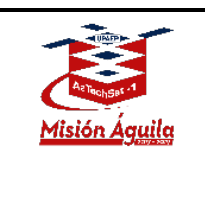

The **control interface panel** will then appear. The **Receiver Options** window is located on the right-hand side of the panel.

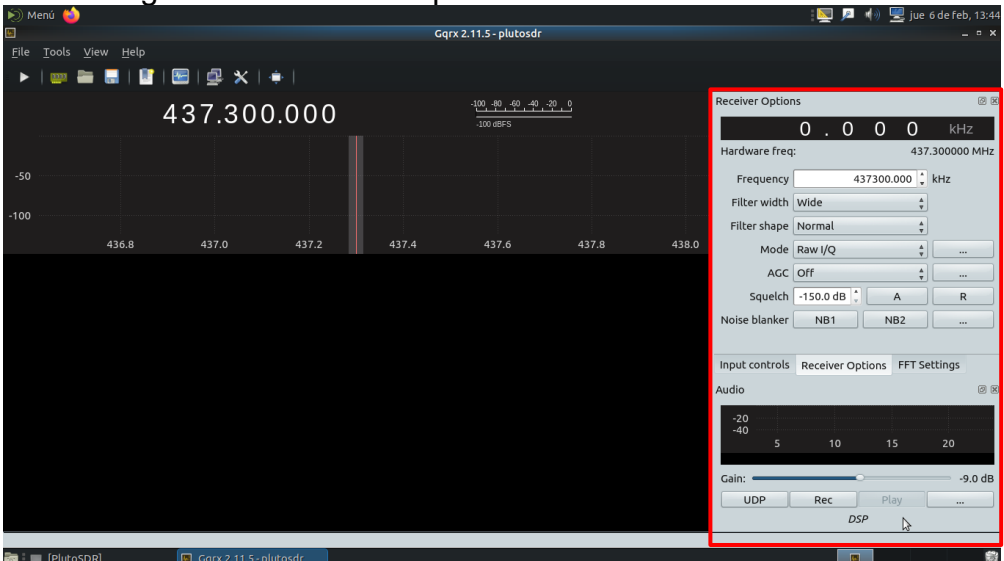

Next the **Receiver Options** window should be configured as follows:

|               |         | 0.  | 0 | 0 0       | kł           | Ηz          |
|---------------|---------|-----|---|-----------|--------------|-------------|
| Hardware freq | :       |     |   |           | 43           | 7.300000 MH |
| Frequency     |         |     |   |           | 437300.000 🕻 | kHz         |
| Filter width  | Wide    |     |   |           | :            |             |
| Filter shape  | Normal  |     |   |           | \$           | ]           |
| Mode          | Raw I/Q |     |   |           | *            |             |
| AGC           | Off     |     |   |           | :            |             |
| Squelch       |         |     |   | -150.0 dB | : A          | R           |
| Noise blanker |         | NB1 |   | NB2       |              |             |
|               |         |     |   |           |              |             |
|               | k       |     |   |           |              |             |

Página 6 de 18

Distribution authorized to public access. Description of the project on <u>https://upaep.mx/aztechsat/</u> Other requests shall be referred to AzTechSat-1 Project.

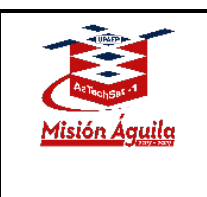

To be able to record the beacon **click** the following button as shown in the image.

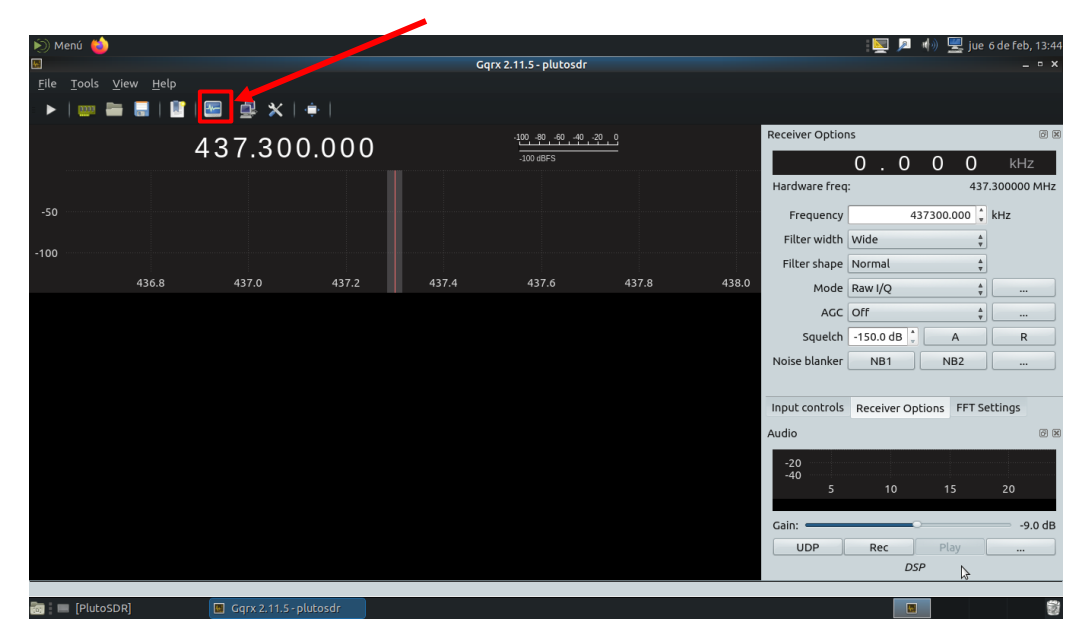

Next the **"I/Q recording and replay tool"** window will appear. To be able to record the beacon's sound you first must specify a **Location:** where all the "raw" data recordings will be stored.

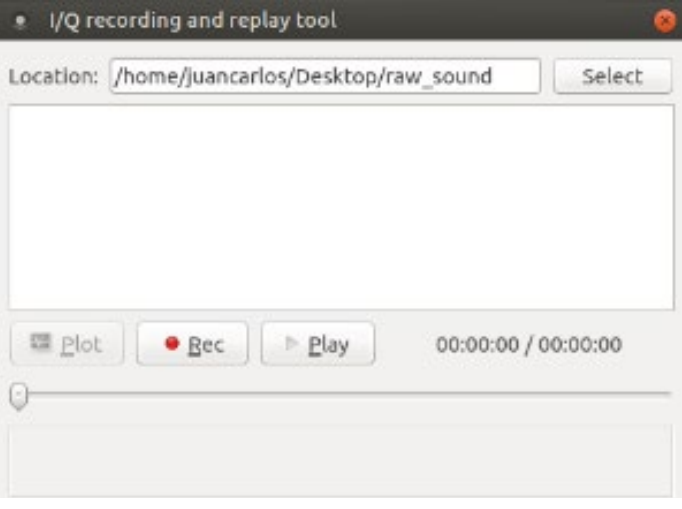

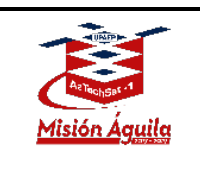

Look for the **play button** to start listening, which is located in the upper left-hand section of the **option bar** and **click** it.

| 🔊 Menú 🐸                                            |                     |       |        |                     |       |       |                 | 📃 📃 🕪           | 🖳 jue i  | 6 de feb, 13:44 |
|-----------------------------------------------------|---------------------|-------|--------|---------------------|-------|-------|-----------------|-----------------|----------|-----------------|
|                                                     |                     |       | Gqrx 2 | 2.11.5 - plutosdr   |       |       |                 |                 |          | _ ¤ ×           |
| <u>F</u> ile <u>T</u> ools <u>Vi</u> w <u>H</u> elp |                     |       |        |                     |       |       |                 |                 |          |                 |
| 🕨   🕎 📥 🔜   🔛   🗺                                   | 🛃 🗙   🔶             |       |        |                     |       |       |                 |                 |          |                 |
| 43                                                  | 7 300 0             | 000   |        | -100 -80 -60 -40 -2 | 20_0  |       | Receiver Option | IS              |          | ØX              |
| +0                                                  | 1.000.0             | ,00   |        | -100 dBFS           |       |       |                 | 0.00            | ) ()     | kHz             |
|                                                     |                     |       |        |                     |       |       | Hardware freq   | :               | 437.     | .300000 MHz     |
| -50                                                 |                     |       |        |                     |       |       | Frequency       | 43730           | 0.000    | kHz             |
| -100                                                |                     |       |        |                     |       |       | Filter width    | Wide            | *<br>*   |                 |
| -100                                                |                     |       |        |                     |       |       | Filter shape    | Normal          | *<br>*   |                 |
| 436.8                                               | 437.0               | 437.2 | 437.4  | 437.6               | 437.8 | 438.0 | Mode            | Raw I/Q         | *        |                 |
|                                                     |                     |       |        |                     |       |       | AGC             | Off             | Å        |                 |
|                                                     |                     |       |        |                     |       |       | Squelch         | -150.0 dB 📜     | Α        | R               |
|                                                     |                     |       |        |                     |       |       | Noise blanker   | NB1             | NB2      |                 |
|                                                     |                     |       |        |                     |       |       |                 |                 |          |                 |
|                                                     |                     |       |        |                     |       |       | Input controls  | Receiver Option | s FFT Se | ttings          |
|                                                     |                     |       |        |                     |       |       | Audio           |                 |          | ø x             |
|                                                     |                     |       |        |                     |       |       | -20             |                 |          |                 |
|                                                     |                     |       |        |                     |       |       | -40<br>5        | 10              | 15       | 20              |
|                                                     |                     |       |        |                     |       |       |                 |                 |          |                 |
|                                                     |                     |       |        |                     |       |       | Gain:           |                 |          | -9.0 dB         |
|                                                     |                     |       |        |                     |       |       | UDP             | Rec             | Play     |                 |
|                                                     |                     |       |        |                     |       |       |                 | DSP             | ß        |                 |
|                                                     | Cary 2.11 E. plutas | de    |        |                     |       |       |                 |                 |          | -               |

When you are ready to record, click the "**Rec**" button to record a raw file. **NOTE: Short clip recordings are recommended.** 

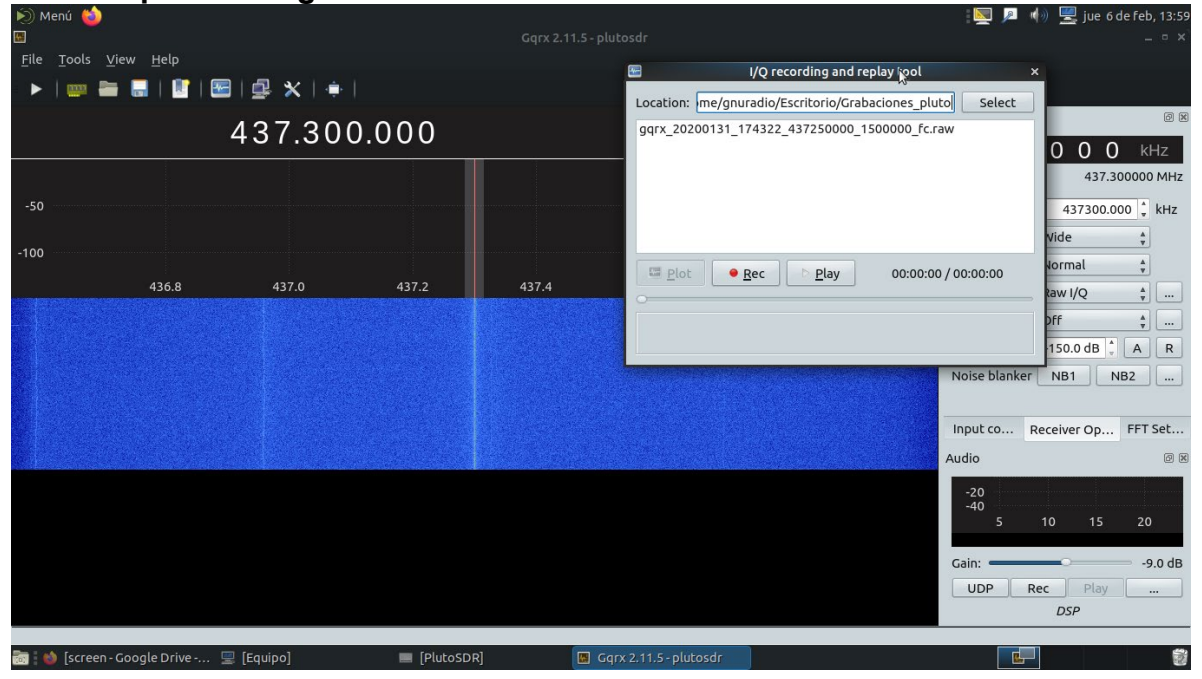

Página **8** de **18** Distribution authorized to public access. Description of the project on <u>https://upaep.mx/aztechsat/</u> Other requests shall be referred to AzTechSat-1 Project.

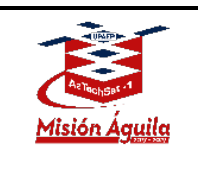

Once captured, go to **Configure I/O devices** window again by **clicking** the button as show in the image. Now is the time to convert the raw file into another format for later use in the **GNU** program. To do this you will replay the captured beacon in **GQRX** program.

| <ul> <li>Menu</li> <li>Gqrx 2.11.5 - plutosdr</li> <li>Elle Tools View Help</li> </ul> |             |                         |                                                                                                    |                                                               | (EN \$ <b>1</b> 4 +0) ⊄ ∨                     | Ved Feb 5, 15:08                               |
|----------------------------------------------------------------------------------------|-------------|-------------------------|----------------------------------------------------------------------------------------------------|---------------------------------------------------------------|-----------------------------------------------|------------------------------------------------|
|                                                                                        | 437.300.000 | -200 -40 -40 -30 -0<br> | Receiver Optio                                                                                                    | ins .                                                         | 0                                             | en M                                           |
|                                                                                        | 979 4922    |                         | Nardware free:<br>Frequences<br>Hitter shade (sharp<br>Mode Narrow FM<br>Acc (orr<br>Squitch)<br>Noise blanker Net Net<br>Noise blanker |                                                               | 0 0 k<br>417100.000<br>-1150.000 [2] A<br>NB2 | HZ<br>57.300000 MHz<br>kHz<br>m<br>m<br>m<br>m |
|                                                                                        |             |                         | Input controls<br>Audio                                                                                                    | neceiver Options TPT Sattings<br>d d 0 10 12<br>CP Rec<br>CCP | 14 13 13 20<br>Pby                            | (8 )R<br>22 2<br>-20.0 d8                      |

The **Configuration I/O devices** window will appear and select **Other** for device and in the **device string** field enter the path to your raw file recording. The exact name of raw file to be replayed should be entered in the **device string** field with the following format being used:

*file=/path\_to\_your\_file.raw*,*freq=437.3e6*,*rate=1.5e6*,*repeat=true*,*throttle=true* Configure the rest of the fields as shown in the image

| • Configure I | 0 devices                                                                                                    | 8                                        |
|---------------|----------------------------------------------------------------------------------------------------|------------------------------------------|
| I/Q Input     |                                                                                                    |                                          |
| Device        | Other                                                                                                    | :                                        |
| Device string | file=/Desktop/raw_sound/gqrx_20200205_225304_437300000_1500000_fc.raw,freq=437.3e6,rate=1.5e6,repeat=true,throttle=true |                                          |
| Input rate    |                                                                                                    | •                                        |
| Decimation    | None                                                                                                    | :                                        |
| Sample rate   | 1.500 Msps                                                                                                    |                                          |
| Bandwidth     | 0.000000 MHz                                                                                                    | i.                                       |
| LNB LO        | 0.000000 MHz                                                                                                    | 1                                        |
| Audio output  |                                                                                                    |                                          |
| Device        | Default                                                                                                    | 4                                        |
| Sample rate   | 48 kHz                                                                                                    | :                                        |
|               | 0                                                                                                    | <u>C</u> ancel ] ( <b>√</b> <u>O</u> K ) |

Página **9** de **18** Distribution authorized to public access. Description of the project on <u>https://upaep.mx/aztechsat/</u> Other requests shall be referred to AzTechSat-1 Project.

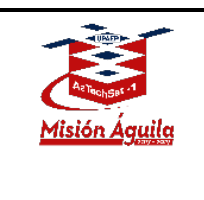

It will then be necessary to reconfigure the **Receiver Options** as show in the next image.

|               |                  |              | 0 | 0 | 0           |        |             |
|---------------|------------------|--------------|---|---|-------------|--------|-------------|
|               | (                | ).           | 0 | 0 | 0           | kŀ     | ΗZ          |
| Hardware freq | :                |              |   |   |             | 437    | 7.300000 MH |
| Frequency     |                  |              |   |   | 43730       | 00.000 | kHz         |
| Filter width  | Wide             |              |   |   |             | ÷      |             |
| Filter shape  | Sharp            |              |   |   |             | \$     |             |
| Mode          | Narrow FM        |              |   |   |             | *      |             |
| AGC           | Off              |              |   |   |             | ÷.     |             |
| Squelch       |                  |              |   |   | -150.0 dB 🗘 | А      | R           |
| voise blanker | [ 1              | NB1          |   |   | NB2         |        |             |
|               |                  | Þ            |   |   |             |        |             |
| nput controls | Receiver Options | FFT Settings |   |   |             |        |             |
| udio          |                  |              |   |   |             |        | Ø           |

Next play the raw file recording. Click the **"screen" icon** in the upper left-hand side of the bar as shown.

| Menu<br>• Gqrx 2.<br>File Tool | 11.5 - plutosdr s View Help |                         |             |            |                      |     |                                             |                               | (EB \$ 14 4        | n) 🗘 We | 1 Feb 5, 15:0           |
|--------------------------------|-----------------------------|-------------------------|-------------|------------|----------------------|-----|---------------------------------------------|-------------------------------|--------------------|---------|-------------------------|
| - Þ   🚥                        |                             | 1 # X   \$              |             |            |                      |     |                                             |                               |                    |         |                         |
|                                |                             | 137 300                 | 000         |            | -100 -10 -10 -40 -20 | 1.5 | Receiver Option                             | ns                            |                    |         | CEI IN                  |
|                                |                             | 437.300                 | .000        |            | -64 dBFS             |     |                                             | 0.0                           | 0 0                | kH:     | 2                       |
|                                |                             |                         |             |            |                      |     | Hardware freq                               | E                             |                    | 437.    | 300000 MHz              |
|                                |                             |                         |             |            |                      |     | Frequency                                   |                               | 437                | 300.000 | kHz                     |
|                                |                             |                         |             |            |                      |     | Filter width                                | Wide                          |                    | 0       |                         |
|                                |                             |                         |             |            |                      |     | Filter shape                                | Sharp                         |                    | :       |                         |
|                                |                             |                         |             |            |                      |     | Mode                                        | Narrow FM                     |                    |         | - 10                    |
|                                |                             |                         |             |            |                      |     | AGC                                         | orr                           |                    | •       |                         |
|                                |                             |                         |             |            |                      |     | Squeich                                     |                               | -150.0 dB          | A       | R                       |
|                                |                             |                         |             |            |                      |     | Noise blanker                               | NB1                           | NB2                |         |                         |
|                                |                             |                         |             |            |                      |     |                                             | \$                            |                    |         |                         |
|                                |                             |                         |             |            |                      |     | Input controls                              | Receiver Options FFT Settings |                    |         |                         |
|                                |                             |                         |             |            |                      |     | Audio<br>-20<br>-40<br>-60<br>-2<br>Goin:UC | 4 6 8 10 1:<br>00 Rec         | P 14 16 10<br>Play | 20      | 8 8<br>22 2<br>-20.0 dB |
| 📰 🗄 Gar                        | x 2.11.5 - plutosdr         | [Gqrx_instructions_set. | 🔲 raw_sound | 🔳 juancari | os@ubuntu: -/        |     |                                             |                               |                    |         |                         |

Página **10** de **18** Distribution authorized to public access. Description of the project on <u>https://upaep.mx/aztechsat/</u> Other requests shall be referred to AzTechSat-1 Project.

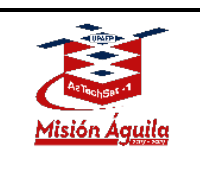

#### AzTechSat-1 Amateur Radio Instructions

Enter the path to your raw file and click **play** to reproduce it.

AZT\_ORR\_BL\_GS\_ARI Revision 2

|                                                                                                | · · ·                   |                                                                                         | 💥 🗟 🖬                                  | り) 11:50 以                  |
|------------------------------------------------------------------------------------------------|-------------------------|-----------------------------------------------------------------------------------------|----------------------------------------|-----------------------------|
| 🕑 📟 🛅 🔜 🐮 🖼 🎒 🛠 💠                                                                              |                         |                                                                                         |                                        |                             |
| 437 300 000                                                                                    | -100 -80 -60 -40 -20 0  | Receiver Options                                                                        |                                        | ØX                          |
| +01:000:000                                                                                    | -63 dBFS                | 0                                                                                       | .000                                   | kHz                         |
|                                                                                                |                         | Hardware freq:                                                                          | 437                                    | .300000 MHz                 |
| -50                                                                                            |                         | Frequency                                                                               | 437300.000 🗘                           | kHz                         |
|                                                                                                |                         | Filter width Wid                                                                        | de 🛟                                   |                             |
| -100                                                                                           |                         | Filter shape Sha                                                                        | arp 🋟                                  |                             |
| 436.8 437.0 437.2                                                                              | 437.4 437.6 437.8 438.0 | Mode Na                                                                                 | rrow FM 🛟                              |                             |
|                                                                                                |                         | AGC Off                                                                                 | f ‡                                    |                             |
|                                                                                                |                         | Squelch -15                                                                             | 50.0 dB                                | R                           |
| I/O recording and replay tool                                                                  |                         | Noise blanker                                                                           | NB1 NB2                                |                             |
| Location: /home/ground/Escritorio/raw_sound Select                                             |                         |                                                                                         |                                        |                             |
| gqrx_20200131_225531_437300000_1500000_fc.raw gqrx_20200131_225632_437300000_1500000_fc.raw    |                         | Input controls Re                                                                       | eceiver Options FFT Se                 | ttings                      |
| gqrx_20200131_225725_437300000_1500000_fc.raw<br>ggrx_20200131_225826_437300000_1500000_fc.raw |                         | Audio                                                                                   | . ,                                    | Ø×                          |
| gqrx_20200131_225927_437300000_1500000_Fc.raw                                                  |                         |                                                                                         |                                        |                             |
| gqrx_20200131_230126_437300000_1500000_fc.raw                                                  |                         | -20                                                                                     |                                        |                             |
| Plot • Rec • Play 00:00:05 / 00:00:08                                                          |                         | -40<br>พาพา <sup>พาพ</sup> พ <sup>าพ</sup> พา <sup>พ</sup> พา <sup>พ</sup> พ<br>1.0 1.5 | ~~~~~~~~~~~~~~~~~~~~~~~~~~~~~~~~~~~~~~ | wmtm1mww.jp/4h<br>4.0 4.5 5 |
|                                                                                                |                         | Gain:                                                                                   | 0                                      | -20.0 dB                    |
|                                                                                                |                         | UDP                                                                                     | Rec Play                               | )                           |
| Davies (home/second/Escritoria/second/acon 20200121, 225                                       | 725 427200000 1500000 5 |                                                                                         | DSP                                    |                             |

As soon as possible click the **play button** on the **GQRX interface** to start the listening portion of the pre- recorded beacon (raw file).

Note: you must be hearing the beacon at the exact moment in which beacon sound begins to record it again as a new file.

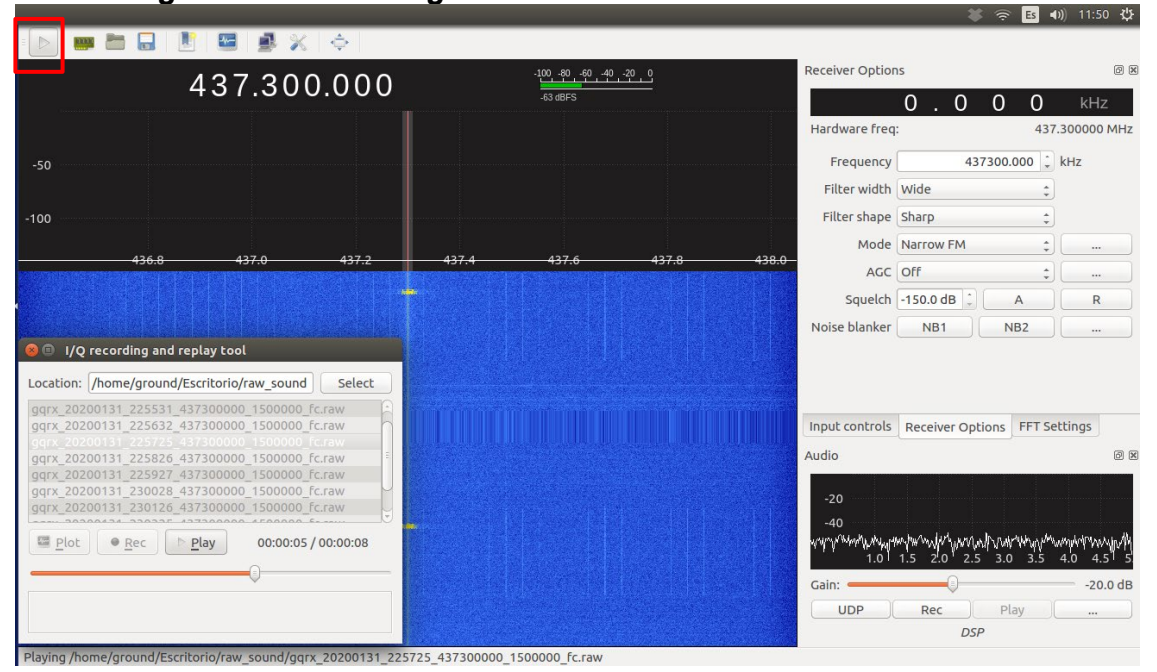

#### Página **11** de **18**

Distribution authorized to public access. Description of the project on <u>https://upaep.mx/aztechsat/</u> Other requests shall be referred to AzTechSat-1 Project.

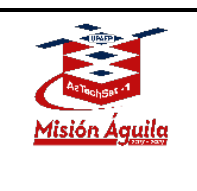

To **record** the new file, **enter a file location path** to save your files by clicking the next button as shown in the image.

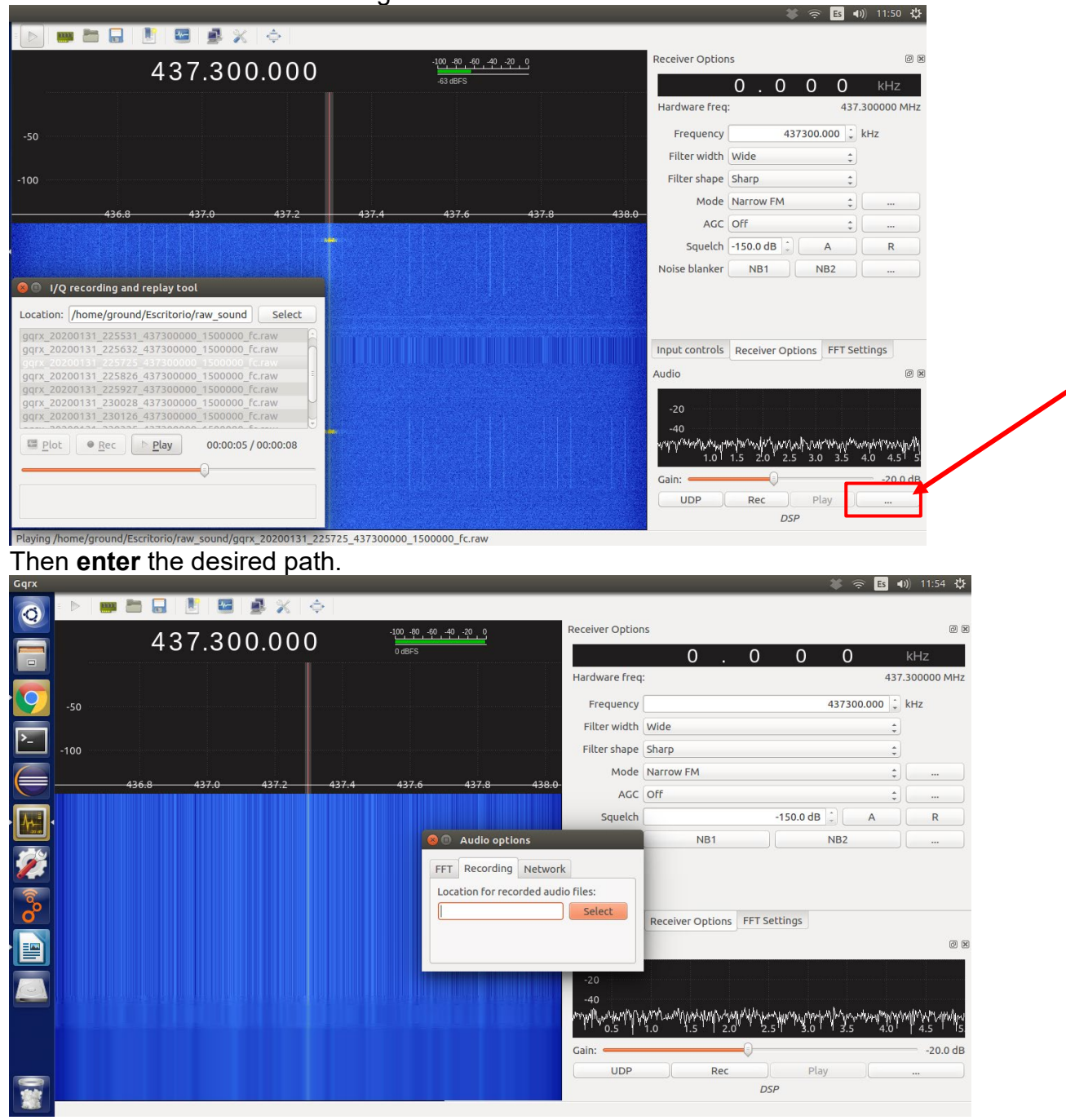

Página **12** de **18** Distribution authorized to public access. Description of the project on <u>https://upaep.mx/aztechsat/</u> Other requests shall be referred to AzTechSat-1 Project.

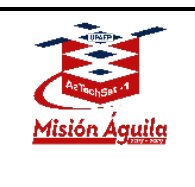

#### AzTechSat-1 Amateur Radio Instructions

Now click in the "Rec" button to record the audio for the GNU Radio program. Es 🜒) 11:50 밙 di 💷 🛅 🔒 🖹 🔛 🛃 🗶 🦂 @ X Receiver Options 100 -80 -60 -40 -20 0 437.300.000 0.000 437.300000 MHz Hardware freg: Frequency 437300.000 🗘 kHz -50 Filter width Wide \$ Filter shape Sharp ‡ Mode Narrow FM ‡ AGC Off : Squelch -150.0 dB 🗘 🛛 A R Noise blanker NB1 NB2 😣 💷 I/Q recording and replay tool Location: /home/ground/Escritorio/raw\_sound Select gqrx\_20200131\_225531\_437300000\_1500000\_fc.raw Input controls Receiver Options FFT Settings gqrx\_20200131\_225632\_437300000\_1500000\_fc.raw gqrx\_20200131\_2259725\_437300000\_1500000\_[cr.aw gqrx\_20200131\_225826\_437300000\_1500000\_[cr.raw gqrx\_20200131\_225927\_437300000\_1500000\_[cr.raw gqrx\_20200131\_230022\_437300000\_1500000\_[cr.raw gqrx\_20200131\_230126\_437300000\_1500000\_[cr.raw Audio 0 8 
 Image: Plot

 <u>Play</u>

 00:00:05 / 00:00:08

 WW -20.0 dB Gain: Play UDP Rec Playing /home/ground/Escritorio/raw\_sound/gqrx\_20200131\_225725\_437300000\_1500000\_fc.raw

Página **13** de **18** Distribution authorized to public access. Description of the project on <u>https://upaep.mx/aztechsat/</u> Other requests shall be referred to AzTechSat-1 Project.

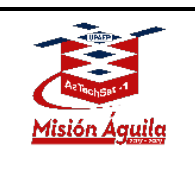

#### **Beacon Decoder**

Once you have the final .wav audio file, open the **GNU** program called "AztechSat\_decoder.grc" (you can download it from the Mission Operations webpage <u>https://upaep.mx/aztechsat/missionoperations</u>). Next **select the block** shown in image below to load the audio file.

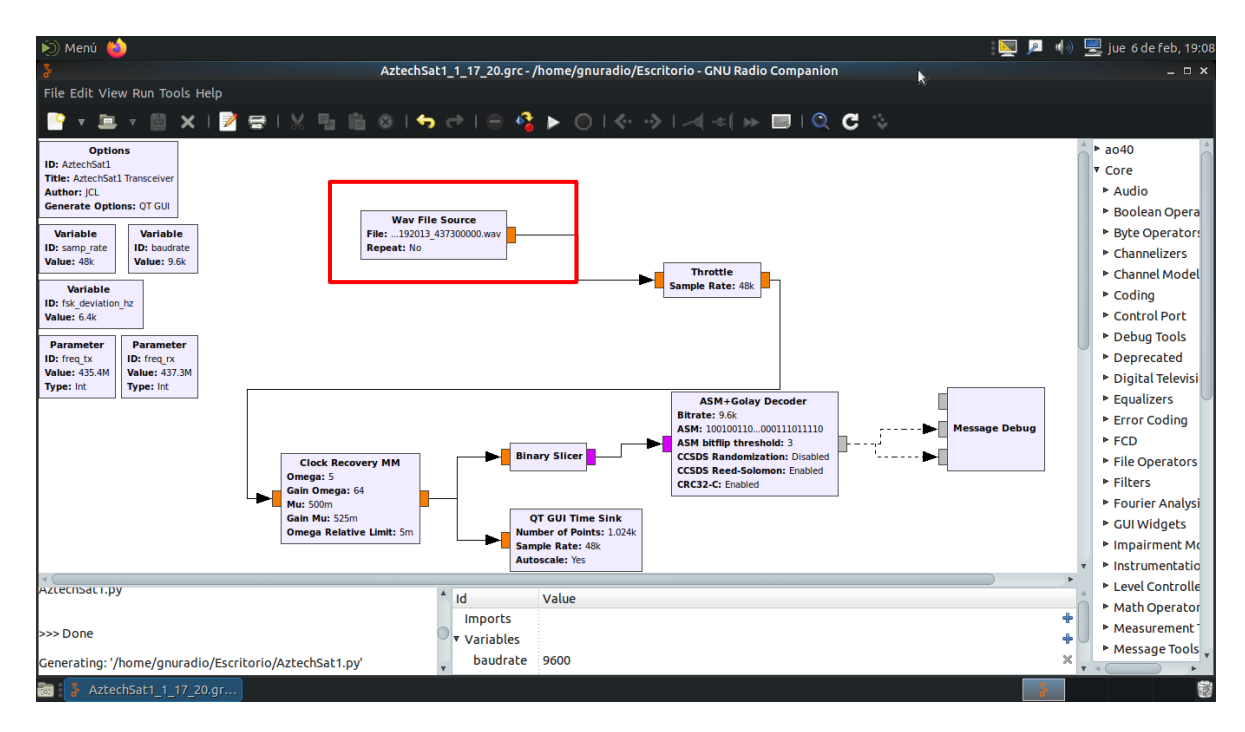

A new window for **"Properties: Wav File Source"** will appear. Look for the audio file and click the **accept button**.

| 🔊 Menú 🖕                      |                                                     |                    |                                             |            |
|-------------------------------|-----------------------------------------------------|--------------------|---------------------------------------------|------------|
| 64                            |                                                     |                    |                                             |            |
| File Edit View Run Tools Help |                                                     |                    |                                             |            |
| 📑 🔻 🖻 👻 📳 🗙 I 🌌 🚍 I 💥         | 🖳 💼 😣 । <table-cell-rows> 🗢 । 😑 🍋</table-cell-rows> |                    | Properties: Wav File Source ×               |            |
| Ontions                       | Ge                                                  | eneral Advanced Do | cumentation                                 |            |
| ID: AztechSat1                |                                                     | ID                 | blocks_wavfile_source_0                     |            |
| Title: AztechSat1 Transceiver |                                                     | File               | /home/gnuradio/Escritorio/gnu_sound/gqrx_20 |            |
| Generate Options: QT GUI      |                                                     | Repeat             | No 🔹                                        |            |
| Variable Variable             | Wav File Source                                     | N Channels         | 1                                           |            |
| ID: samp_rate ID: baudrate    | Repeat: No                                          |                    |                                             |            |
| Value: 48k Value: 9.6k        |                                                     |                    |                                             |            |
| Variable                      |                                                     |                    |                                             |            |
| Value: 6.4k                   |                                                     |                    |                                             |            |
| Parameter Parameter           |                                                     |                    |                                             |            |
| ID: freq_tx ID: freq_rx       |                                                     |                    |                                             |            |
| Type: Int Type: Int           |                                                     |                    |                                             |            |
|                               |                                                     |                    |                                             |            |
|                               |                                                     |                    | le                                          | ssage Debu |
|                               |                                                     |                    |                                             |            |
| Om                            | Clock Recovery MM                                   |                    | -                                           | _          |
| Gai                           | n Omega: 64                                         |                    |                                             |            |
| Gai                           | n Mu: 525m                                          |                    |                                             |            |
| Om                            | ega Relative Limit: Sm                              |                    | Aceptar Cancelar Aplicar                    |            |
|                               | T                                                   |                    |                                             |            |
| a (                           |                                                     |                    |                                             |            |

Página **14** de **18** Distribution authorized to public access. Description of the project on <u>https://upaep.mx/aztechsat/</u> Other requests shall be referred to AzTechSat-1 Project.

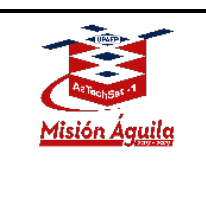

Click the play button in the options bar to start the conversion from audio to hexadecimal characters.

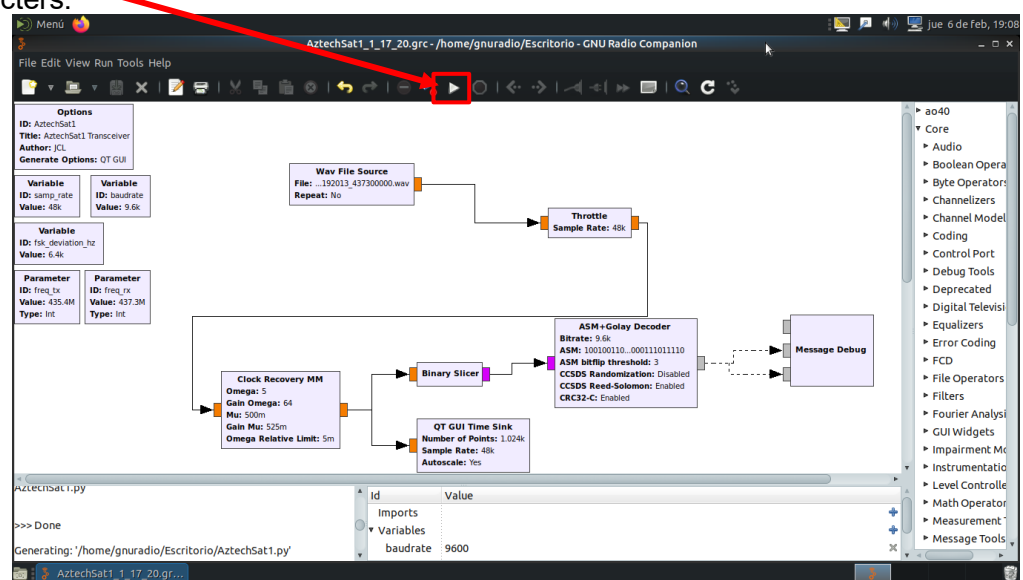

Note: in previous tests we captured the conversion from audio to hexadecimal characters in one out of five .wav file capture tests. You may need to try more than once to capture the hexadecimal characters.

If the conversion from audio file to hexadecimal is successfully you should see hexadecimal characters in the lower left corner as shown.

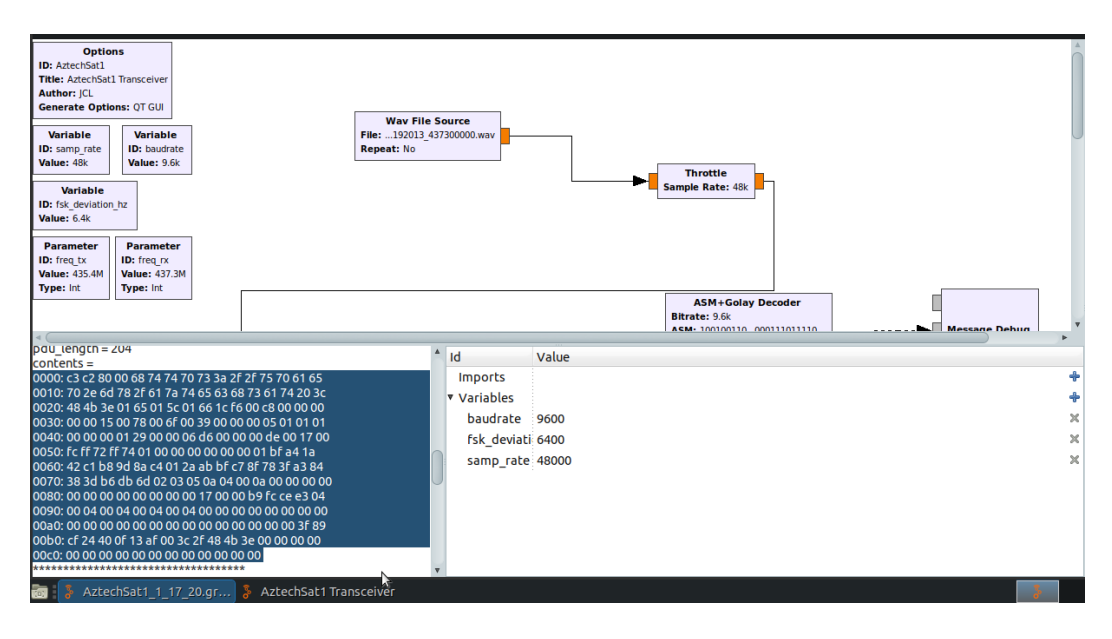

Página **15** de **18** Distribution authorized to public access. Description of the project on <u>https://upaep.mx/aztechsat/</u> Other requests shall be referred to AzTechSat-1 Project.

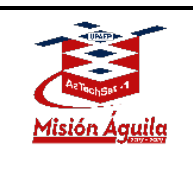

Next **copy** the **hexadecimal characters** into a **text editor** to format properly. The formating consists of **eliminating all csp-headers** (outlined in the red rectangle below) from each hexadecimal line and removing the spaces between each line.

| Archivo Editar Ver Insertar Formato Estilos Tabla Formulario Herramientas Ventana Ayuda    |
|--------------------------------------------------------------------------------------------|
| 🖻 🛎 정 👖 물 🐼 시 🎚 🛍 達 🦘 전· 🎗 🏷 🏾 🎟 🔟 🖗 🏛 🗮 🖹 이 두 🖹 🗊 🏓 🗊 🥒 🗞 / 🔶 🖪                           |
| Estilo predeter 🔽 😵 🔮 Liberation Serif 🔽 🔽 a. 🖉 궠 귝 라 라, 🕰 🧕 🍊 🖅 등 등 등 등 등 등 등 등 등 등 등 등 🧰 |
|                                                                                            |
|                                                                                            |
| 0000 c3 c2 80 00 68 74 74 70 73 3a 2f 2f 75 70 61 65                                       |
| 0010 70 2e 6d 78 2f 61 7a 74 65 63 68 73 61 74 20 3c                                       |
| 0020 48 4b 3e 01 65 01 5c 01 66 1c f6 00 c8 00 00 00                                       |
| 0030 00 00 15 00 78 00 6f 00 39 00 00 00 05 01 01 01                                       |
| 0040 00 00 00 1 29 00 00 6 d6 00 00 00 de 00 17 00                                         |
| 0050 fc ff 72 ff 74 01 00 00 00 00 00 01 bf a4 1a                                          |
| 0060 42 c1 b8 9d 8a c4 01 2a <u>ab bf</u> c7 8f 78 3f a3 84                                |
| 0070 38 3d b6 <u>db</u> 6d 02 03 05 0a 04 00 0a 00 00 00 00                                |
| 0080 00 00 00 00 00 00 00 17 00 00 b9 fc ce e3 04                                          |
| 0090 00 04 00 04 00 04 00 04 00 00 00 00 00                                                |
| 00a0 00 00 00 00 00 00 00 00 00 00 00 00                                                   |
| 00b0 cf 24 40 0f 13 af 00 3c 2f 48 4b 3e 00 00 00 00                                       |
|                                                                                            |
|                                                                                            |

It should look like the following image

| i 🖬 🔚 F         | - 📶 🗃 🐼 🗶 🖥 🛗 🔒                                                                                                    | 🗄 🦘 🐡 - 🛠 🖓 ¶ 🔳                       | I 💌 🗭 🗓 层 🖻                                                                                                    | Ω 🛩 🗎 🖬 🦹                                                                                                    | 🖩 🥃 📝 🧹 🔶 🗄                                                                                                    | 3 |
|-----------------|----------------------------------------------------------------------------------------------------|---------------------------------------|----------------------------------------------------------------------------------------------------|----------------------------------------------------------------------------------------------------|----------------------------------------------------------------------------------------------------|---|
| Estilo predeter | 🔹 😵 🔮 Liberation Serif 💌                                                                                                    | 2 🔽 a. a. <u>a</u> a. a. b. a         | а, 强 💆 🗐                                                                                                    |                                                                                                    |                                                                                                    |   |
|                 | C3 c2 80 00 68 74 74 7<br>3e 01 65 01 5c 01 66 1<br>01 29 00 00 06 d6 00 0<br>c4 01 2a ab bf c7 8f 78<br>00 17 00 00 b9 fc ce e<br>00 00 00 00 00 00 3f 8<br>00 00<br>▷ | 1 1 1 1 1 1 1 1 1 1 1 1 1 1 1 1 1 1 1 | 5 70 2e 6d 78 2f 6<br>00 15 00 78 00 6f 0<br>2 ff 74 01 00 00 00<br>d 02 03 05 0a 04 00<br>00 04 00 00 00 00 00<br>c 2f 48 4b 3e 00 00 | 1 7a 74 65 63 68 7<br>0 39 00 00 00 05 0<br>0 00 00 00 01 bf a4<br>0 0a 00 00 00 00 00 00<br>00 00 00 00 00 00 00<br>0 00 00 00 00 00 00<br>0 00 00 00 00 00 00 | 3 61 74 20 3c 48 4b<br>1 01 01 00 00 00<br>1 a 42 c1 b8 9d 8a<br>0 00 00 00 00 00 00<br>00 00 00 00 00 00<br>0 00 00 00 00 00 00<br>0 00 00 00 00 00 00 |   |
| Página 1 de 1   |                                                                                                    | the second second second              |                                                                                                    |                                                                                                    |                                                                                                    |   |

Página **16** de **18** Distribution authorized to public access. Description of the project on <u>https://upaep.mx/aztechsat/</u> Other requests shall be referred to AzTechSat-1 Project.

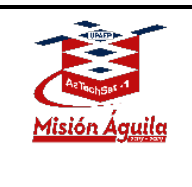

Finally look for a **hexadecimal to ASCII converter** (<u>https://www.rapidtables.com/convert/number/hex-to-ascii.html</u>) and paste the formatted hexadecimal lines into the converter. If the process was done correctly you will be able to see our web page address <u>https://upaep.mx/aztechsat/</u> in front of the other ASCII characters.

|                                                                                                    | <ul> <li>ASCII text to hex converter</li> </ul>                                                                                                    |
|----------------------------------------------------------------------------------------------------|----------------------------------------------------------------------------------------------------|
| 74       01       00       00       00       01       bf       a4       1a       42       c1       b8       9d       8a       c4       01       2a       ab         bf       c7       8f       78       3f       a3       44       38       3b       b6       db       db       02       03       05       ab       04       00       ab       00       00       00       00       00       00       00       00       00       00       00       00       00       00       00       00       00       00       00       00       00       00       00       00       00       00       00       00       00       00       00       00       00       00       00       00       00       00       00       00       00       00       00       00       00       00       00       00       00       00       00       00       00       00       00       00       00       00       00       00       00       00       00       00       00       00       00       00       00       00       00       00       00       00 <t< td=""><td>Base converter     Binary converter     Binary to ASCII text converter     Binary to decimal converter</td></t<> | Base converter     Binary converter     Binary to ASCII text converter     Binary to decimal converter                                                                                             |
| Character encoding ASCII                                                                                                    | Binary to hex converter     Date to roman numerals converter     Decimal to fraction converter                                                                                                    |
| Convert X Reset 1 Swap                                                                                                    | Decimal to percent converter     Decimal to binary converter                                                                                                    |
| AA https://upaep.mx/aztechsat                                                                                                    | Decimal to octal converter                                                                                                    |
| AA https://upaep.mx/aztechsat<br><hk>rer\rfLöE ⊥ x o 9  rrr r) −O Þ İ ûÿrÿtr r¿¤+B<br/>Á.ŠÄ *«¿Çx?£"8=¶0m<br/>J</hk>                                                                                                    | Decima to occar converter     Decimal to hex converter     Degrees to deg,min,sec converter                                                                                                    |
| AA https://upaep.mx/aztechsat<br><hk>rer\rfLö E → x o 9  rrr r) → P ↓ ûÿrÿtr r¿H+B<br/>Å,ŠÅ *«¿Çx?£"8=90m<br/>↓ 3ŭĨŝJ J J J<br/>اêů! </hk>                                                                                                    | Decima to occar converter     Decima to hex converter     Degrees to deg,min,sec converter     Deg,min,sec to degrees converter     Degrees to radians converter     Fraction to decimal converter |

Please then paste the character encoded line(s) onto our Amateur Radio Operations Dashboard form by clicking the Amateur Radio Operators button on the right side of the webpage: <u>https://upaep.mx/aztechsat/missionoperations</u> and send. **You should receive a Certificate of Capture once we have received your input and a QSL once it has been verified.** 

## Thank you for supporting our mission! Feel free to send comments to us at our email address: <u>missionoperations@upaep.mx</u>

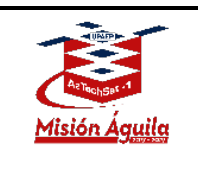

AZT\_ORR\_BL\_GS\_ARI Revision 2

## Appendix

This is how the waterfall analyzer looks like when a beacon sent by the AzTechSat-1 is received over **GQRX**.

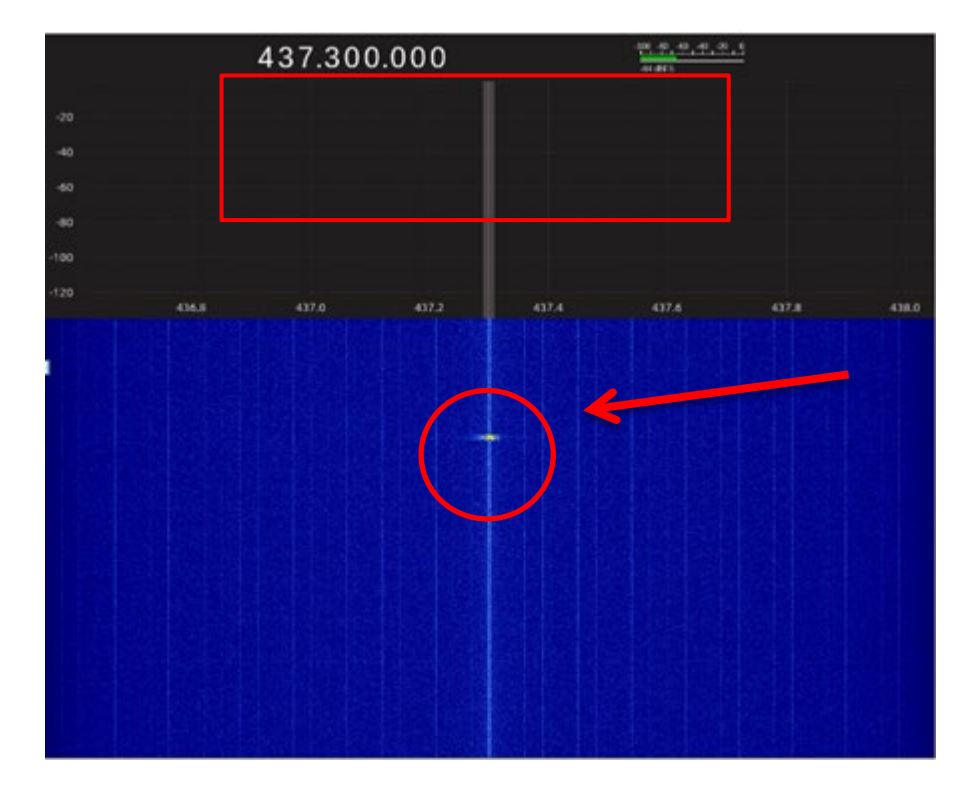